## คู่มือการชำระเงินภาคพิเศษ

1. นักศึกษาเข้าเว็บไซต์สำนักส่งเสริมวิชาการและงานทะเบียน <u>https://reg.dru.ac.th</u>

ให้นักศึกษาอ่านข่าวประชาสัมพันธ์ให้เรียบร้อยจากนั้นกดปิดข่าวประชาสัมพันธ์

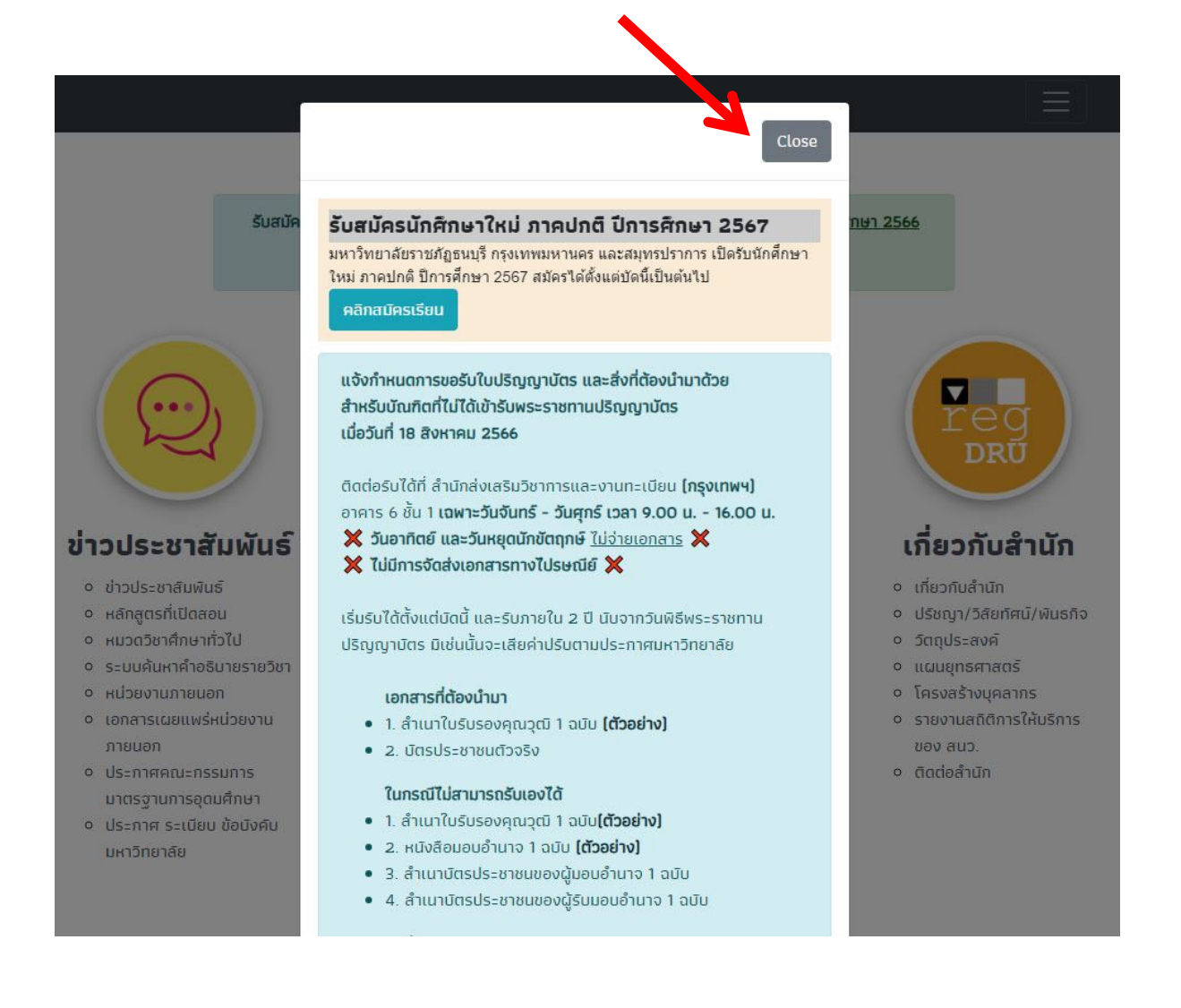

## นักศึกษาสังเกตที่หัวข้อ <u>นักศึกษา</u> คลิกที่เมนู ระบบสารสนเทศนักศึกษา 2020

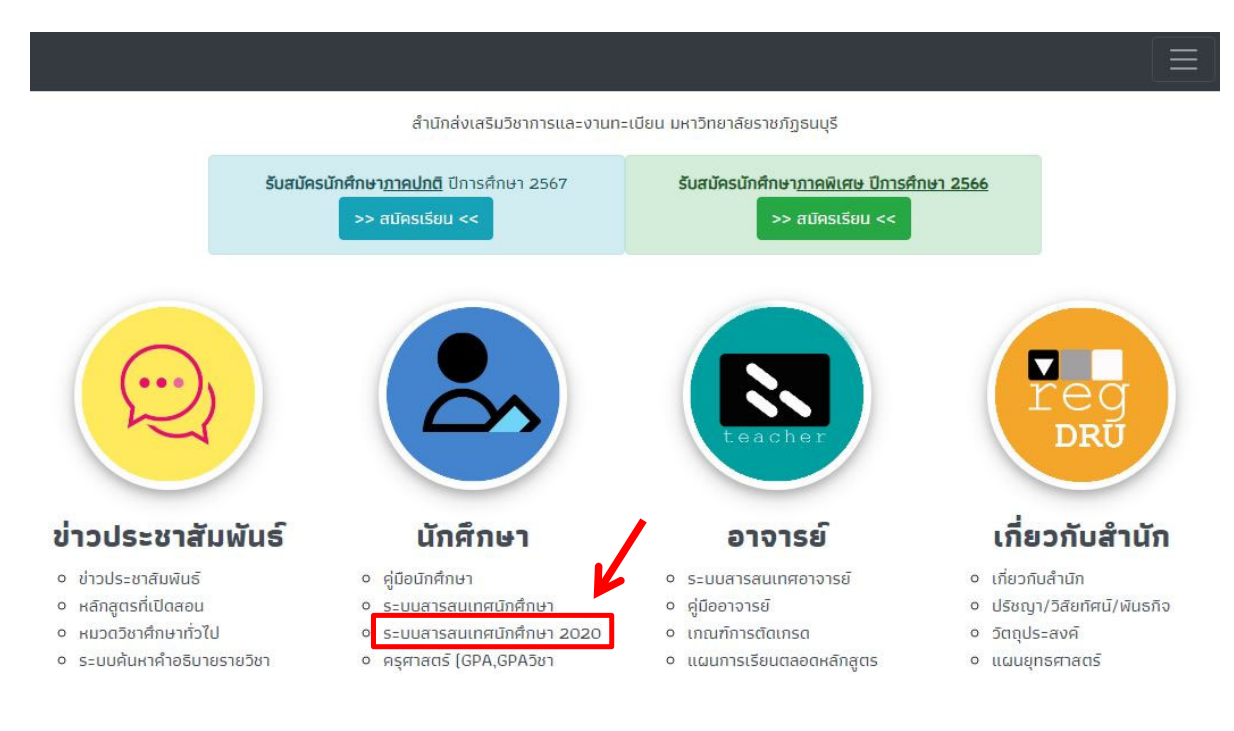

## นักศึกษาคลิกที่ปุ่ม เข้าสู่ระบบ

| ระบบสารสนเทศนักศึกษา (Student Information)                                                                                                    |
|----------------------------------------------------------------------------------------------------|
| เข้าสู่ระบบ / Login                                                                                                    |
| 📢 ประกาศ                                                                                                    |
| 1. ให้นักศึกษาภาคพิเศษวันอาทิตย์รุ่นกลุ่มต่อไปนี้ลงทะเบียนผ่านระบบสารสนเทศนักศึกษา(2020)<br>2. นักศึกษาใหม่ คลิก/สแกน เลย<br>3. ให้นักศึกษาภาคพิเศษวันอาทิตย์รุ่นกลุ่มต่อไปนี้ลงทะเบียนผ่านระบบสารสนเทศนักศึกษา(2020)<br>4. กำหนดการลงทะเบียนเรียนทาง INTERNET และเปิดภาคเรียนที่ 1/2567<br>5. ประกาศรายชื่อผู้สำเร็จการศึกษา รอบวันที่ 9 เมษายน 2567 |
| 1. 🚍 คู่มือนักศึกษาระดับปริญญาตรี ปี 2560 ขึ้นไป<br>2. 🚍 คู่มือการลงทะเบียนเรียน (เฉพาะภาคพิเศษ)<br>3. 🚍 คู่มือการขอรับคืนเงินประกันของเสียหาย (รับใบทรานสคริปและใบรับรองคุณวุฒิ)                                                                                                    |
|                                                                                                    |

4. นักศึกษาเข้าสู่ระบบด้วย รหัสประจำตัวนักศึกษา และรหัสผ่านของนักศึกษา

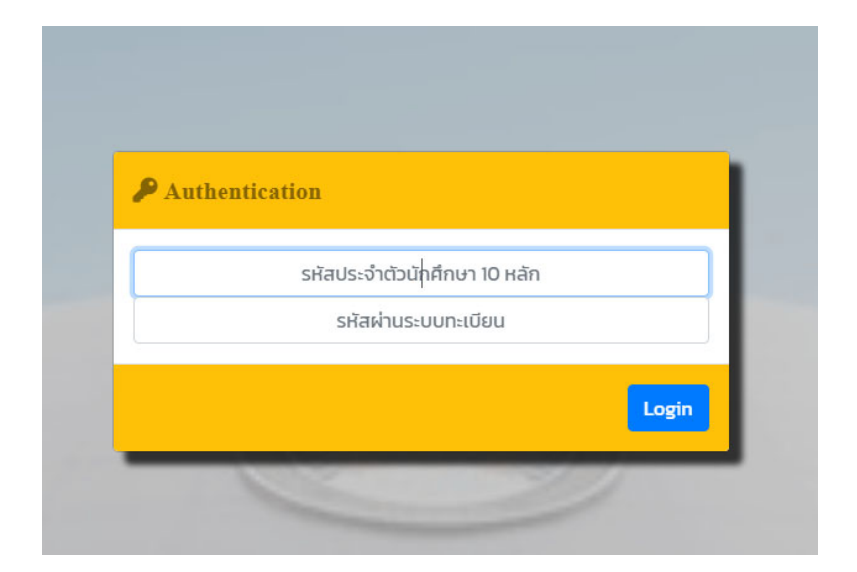

หมายเหตุ นักศึกษาที่เข้าระบบ<u>ครั้งแรก</u>รหัสผ่านคือ รหัสประจำตัวนักศึกษา

5. ระบบจะแจ้งเตือนมียอดเงินต้องชำระ นักศึกษาคลิก <mark>OK</mark> และเลือกที่ไอคอน **แบบชำระเงิน** ที่เมนูด้านล่าง

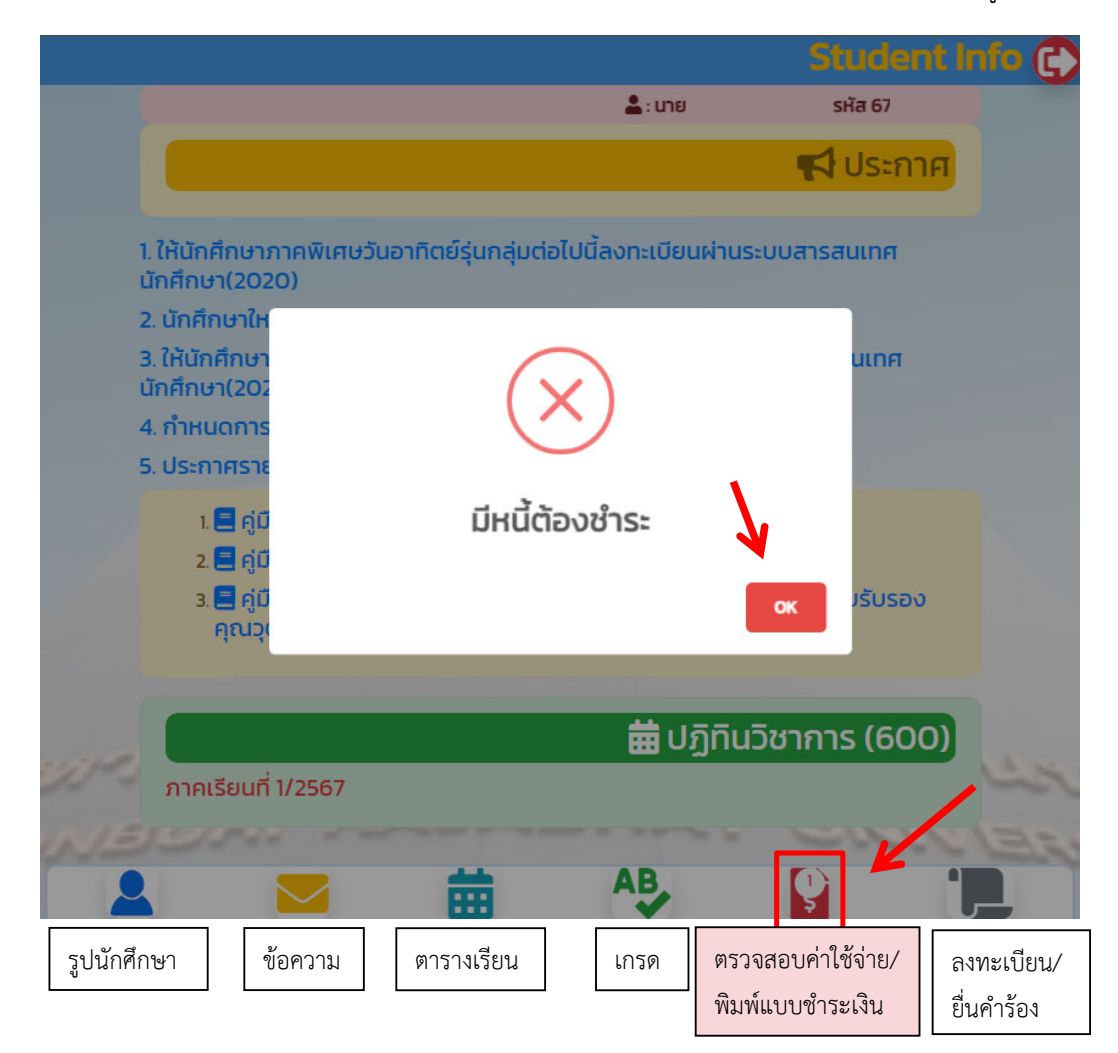

เมื่อนักศึกษาทำรายการในช่วงที่สามารถชำระเงินได้ ระบบจะแสดงปุ่ม พิมพ์แบบชำระเงิน ขึ้นมา

| 💄 : นาย                                           | sਮੱ <b>ਰ</b> 67 |        |  |
|---------------------------------------------------|-----------------|--------|--|
| 😽 สถานะการ                                        |                 |        |  |
| 1/2567 ปีการศึกษา                                 |                 |        |  |
| รายการ                                            | ยอดเงิน         | คงค้าง |  |
| 2000:ค่าขึ้นทะเบียนนักศึกษาใหม่                   | 200             | 200    |  |
| 2008:ค่ากิจกรรม (ภาคการศึกษาละ)                   | 200             | 200    |  |
| 2017:ค่าบริหารจัดการ (ภาคการศึกษาละ)              | 1,000           | 1,000  |  |
| 2020:ค่าประกันของเสียหาย                          | 500             | 500    |  |
| 2503:ค่าบำรุงการศึกษา (ภาคการศึกษาละ)             | 3,700           | 3,700  |  |
| 3200:ค่าบัตรประจำตัวนักศึกษา                      | 300             | 300    |  |
| 1500:ค่าลงทะเบียนเรียนวิชาเรียน                   |                 |        |  |
| 0643002 วิทยาศาสตร์เพื่อคุณภาพชีวิตในสังคมยุคใหม่ | 450             | 450    |  |
| 0642001 ชีวิตวิถีใหม่                             | 450             | 450    |  |
| 0641002 ภาษาอังกฤษเพื่อการสื่อสาร                 | 450             | 450    |  |
| 0641001 ภาษาไทยเพื่อการสื่อสาร                    | 450             | 450    |  |
| UCS                                               | 7,700           | 7,700  |  |

311 วันทีพิมพ์แบบซำระเงิน ครั้งที่ <u>1 2024-07-03 2024-08-</u> มิมพ์แบบซำระเงิน

- 7. หน้าจอจะแสดงแบบชำระเงินขึ้นมา
- 7.1 ข้อมูลนักศึกษา

7.4 กำหนดในการชำระเงิน

7.7 ปุ่มพิมพ์แบบชำระเงิน

- 7.2 รายการชำระเงินของนักศึกษา 7.5 จำนวนเงินแบบชำระงวดที่ 1
- 7.3 Qr Code ในการสแกนชำระเงิน 7.6 จำนวนเงินแบบชำระเต็มจำนวน

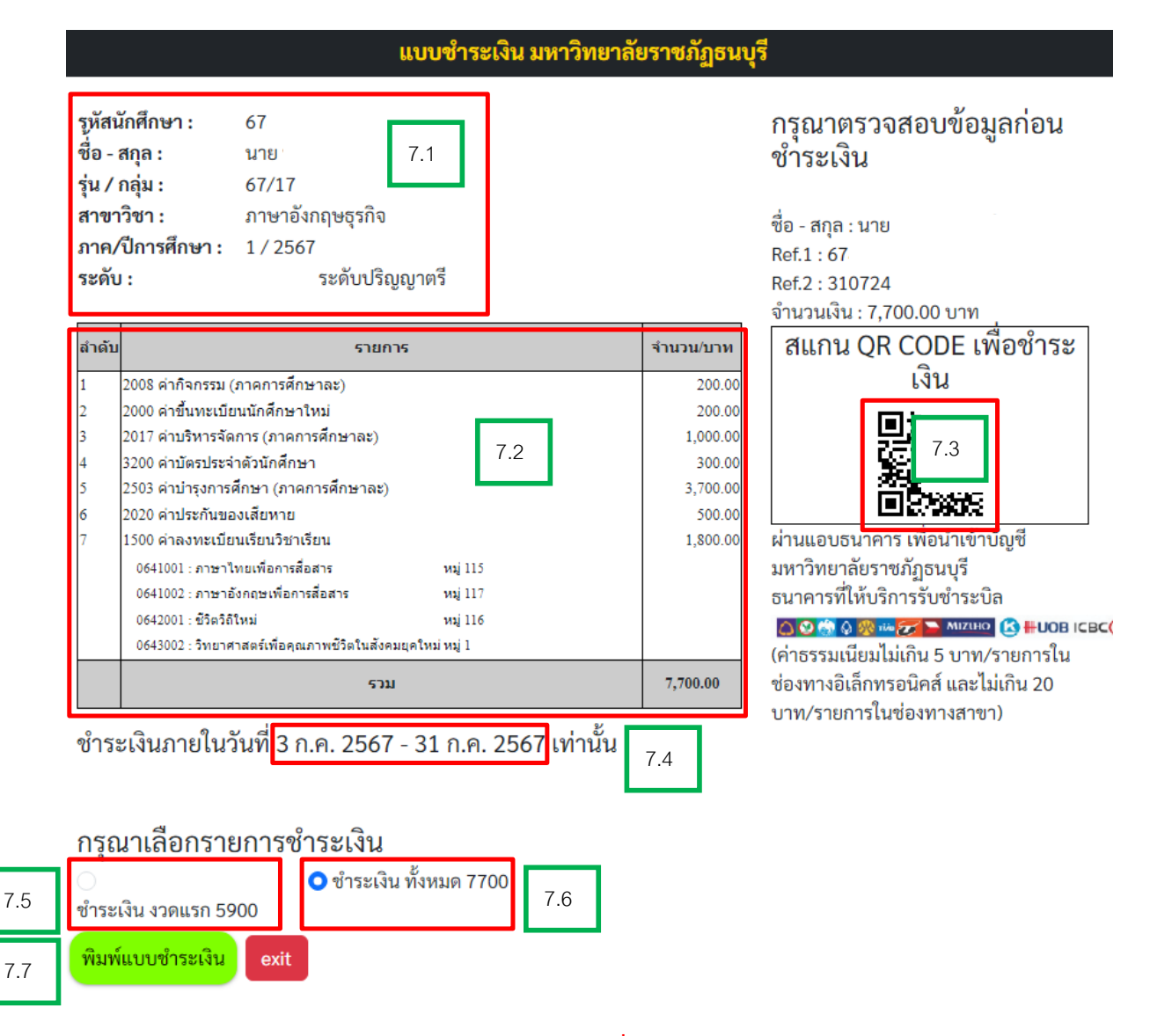

<mark>หมายเหตุ</mark> กรณีนักศึกษาทำรายการ<mark>ในกำหนดชำระเงินงวดที่ 1</mark> นักศึกษาสามารถเลือกทำรายการ ชำระเงินเฉพาะ ค่าธรรมเนียมงวดที่ 1 <u>หรือ</u> ชำระแบบเต็มจำนวนได้

กำหนดการชำระเงินต่างๆ นักศึกษาสามารถตรวจสอบได้ที่ปฏิทินวิชาการภาคปกติ หรือ ตารางเรียนภาคพิเศษวัน อาทิตย์ ทางหน้าเว็บไซต์ <u>https://reg.dru.ac.th</u> ทั้งภาคปกติ และภาคพิเศษ